### Конспект урока

**Класс:** 7

## Урок №25

Дата: 23.11.2020

*Тема:* Визуализация информации в текстовых документах

*Цель урока:* Закрепить знания о способах создания таблиц и графических объектов и использования операций форматирования при создании текстового документа

Тип урока: Урок закрепления знаний и формирование умений и навыков

Оборудование: персональный компьютер учителя и учеников

# План:

- 1. Организационный момент. (2 минуты)
- 2. Проверка домашнего задания. (6 минуты)
- 3. Актуализация знаний учащихся по теме. (2 минуты)
- 4. Объявление темы и целей урока. (2 минуты)
- 5. Основная часть урока и закрепление пройденного материала. (7 минут)
- 6. Разминка для глаз (2 минуты)
- 7. Основная часть урока и закрепление пройденного материала. (13 минут)
- 8. Домашнее задание (1 минута)
- 9. Рефлексия (5 минут)

# Ход урока:

# Организационный момент.

Приветствие учеников и учителя. Отметка отсутствующих в журнале.

# Проверка домашнего задания.

- На прошлом уроке мы изучили тему «Форматирование текста». Давайте проверим ваши знания по этой теме. Берем в руки смартфоны, заходим в приложение Socrative, вводим код, который вы видите на экране телевизора и приступаем к решению.

- На выполнение этого задания 5 минут. Если у кого-то возникли проблемы с открытием, сообщите об этом.

| Критерии оценивания                                                               | Критерии оценивания теста вы видите на экране. |
|-----------------------------------------------------------------------------------|------------------------------------------------|
| 10-9 баллов – «5»<br>8-7 баллов – «4»<br>6-5 баллов – «3»<br>Менее 5 баллов – «2» |                                                |

# Актуализация знаний учащихся по теме.

|                                                                                                    | - Давайте перейдем к новой теме.                                                                                                    |
|----------------------------------------------------------------------------------------------------|----------------------------------------------------------------------------------------------------|
| РАСПИСАНИЕ<br>Понедельник: алгебра, химия, русский<br>язык, физкультура; Вторник:<br>информатика, литература, геометрия,<br>история; Среда: физика, биология,<br>русский язык, алгебра; Четверг:<br>литература, ОБЖ, информатика, алгебра;<br>Пятница: химия, геометрия, история,<br>физкультура                                                                                                    | Посмотрим на информацию,<br>представленную на доске. Удобна ли<br>она для восприятия?<br>- Нет<br>- А в какой форме ее будет удобно<br>понимать?<br>- дневники, расписание в классном<br>уголке, список, таблица |
| РАСПИИСАНИЕ           Понедельник:         Вторник:         Среда:         Четверг:         Пятница:           1. Алгебра         1. Информатика         1. Физика         1. Литература         1. Химика           2. Химика         2. Литература         2. Биология         2. ОБФ         2. Геометрия           3. Русский язык         3. Геометрия         3. Русский язык         3. Информатика         3. История           4. Физкультура         4. История         4. Алгебра         4. Алгебра         4. Физкультура | - Теперь информация стала более<br>понятна, мы представили ее с вами в                                                                                                    |
| Попедельних         Вторних         Среда           Алтебра         Информатика         Физика           Хиходок         Литература         Биология           Русский язык         Геометрия         Русский язык           Физика         Геометрия         Русский язык           Физика         Геометрия         Алтебра           Четвира         Патеритура         Хихода           Литерятура         Хиходая         Сомона                                                                                                  | словами мы ее визуализировали. Исходя из этого, как можно сформулировать                                                                                                    |
| ОБЖ Геометрия<br>Информатика История<br>Алтебра Физаультура                                                                                                    | тему нашего урока. (ответы учеников)                                                                                                    |

#### Объявление темы и целей урока.

| Информатика                                         | - Итак, тема нашего сегодняшнего урока |
|-----------------------------------------------------|----------------------------------------|
|                                                     | «Визуализация информации в             |
| визуализация информации                             | текстовых документах». Мы с вами       |
| В ТЕКСТОВЫХ ДОКУМЕНТАХ                              | продолжаем изучать новую главу         |
|                                                     | «Обработка текстовой информации».      |
|                                                     | Открываем тетради, записываем на       |
| 7 класс                                             | полях дату и тему нашего сегодняшнего  |
|                                                     | урока.                                 |
| Цель                                                | - Для начала определим цель нашего     |
| Узнать:                                             | урока исходя из темы.                  |
| о визуализации информации<br>в текстовых документах | Что мы с вами должны сегодня узнать    |
|                                                     | (что такое визуализация), научиться    |
| Научиться:<br>Визуализировать                       | чему? (визуализировать информацию в    |
| информацию в текстовых<br>документах                | текстовом документе.)                  |

#### Основная часть урока и закрепление пройденного материала

иллюстрациями

#### Визуализация Визуализация – представление информации в наглядном виде. Текстовую информацию представляют в виде списков, таблиц, диаграмм, снабжают (фотографиями, схемами, рисунками). Визуализация информации Список предметов 7 класс 1. Алгебра 2. Английский язык Список

| 3.  | Биология          |
|-----|-------------------|
| 4.  | География         |
| 5.  | Геометрия         |
| 6.  | Информатика и ИКТ |
| 7.  | История           |
| 8.  | Литература        |
| 9.  | ОБЖ               |
| 10. | Обществознание    |
| 11. | Русский язык      |
| 12. | Физика            |
| 13. | Химия             |
| 14  | Черчение          |

Как вы понимаете, что такое \_ визуализация?

# (ответ учащихся)

- Действительно. Визуализация – это представление информации в наглядном виде.

Известно. Что текстовая информация воспринимается человеком лучше, если она визуализирована – организована в списков, таблиц, виде диаграмм, снабжена иллюстрациями (фотографиями, рисунками, схемами).

Современные тестовые процессоры предоставляют пользователям широкие

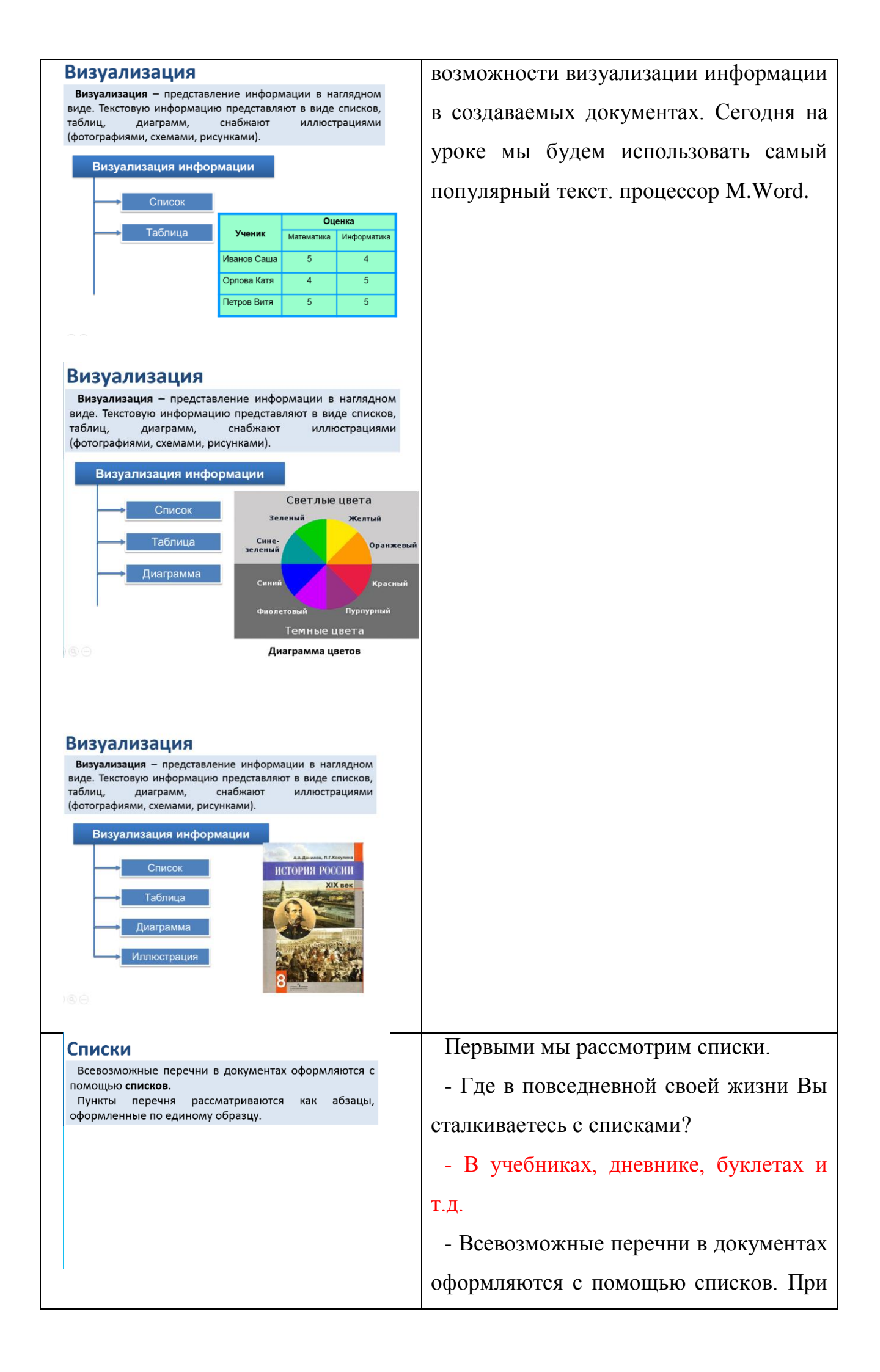

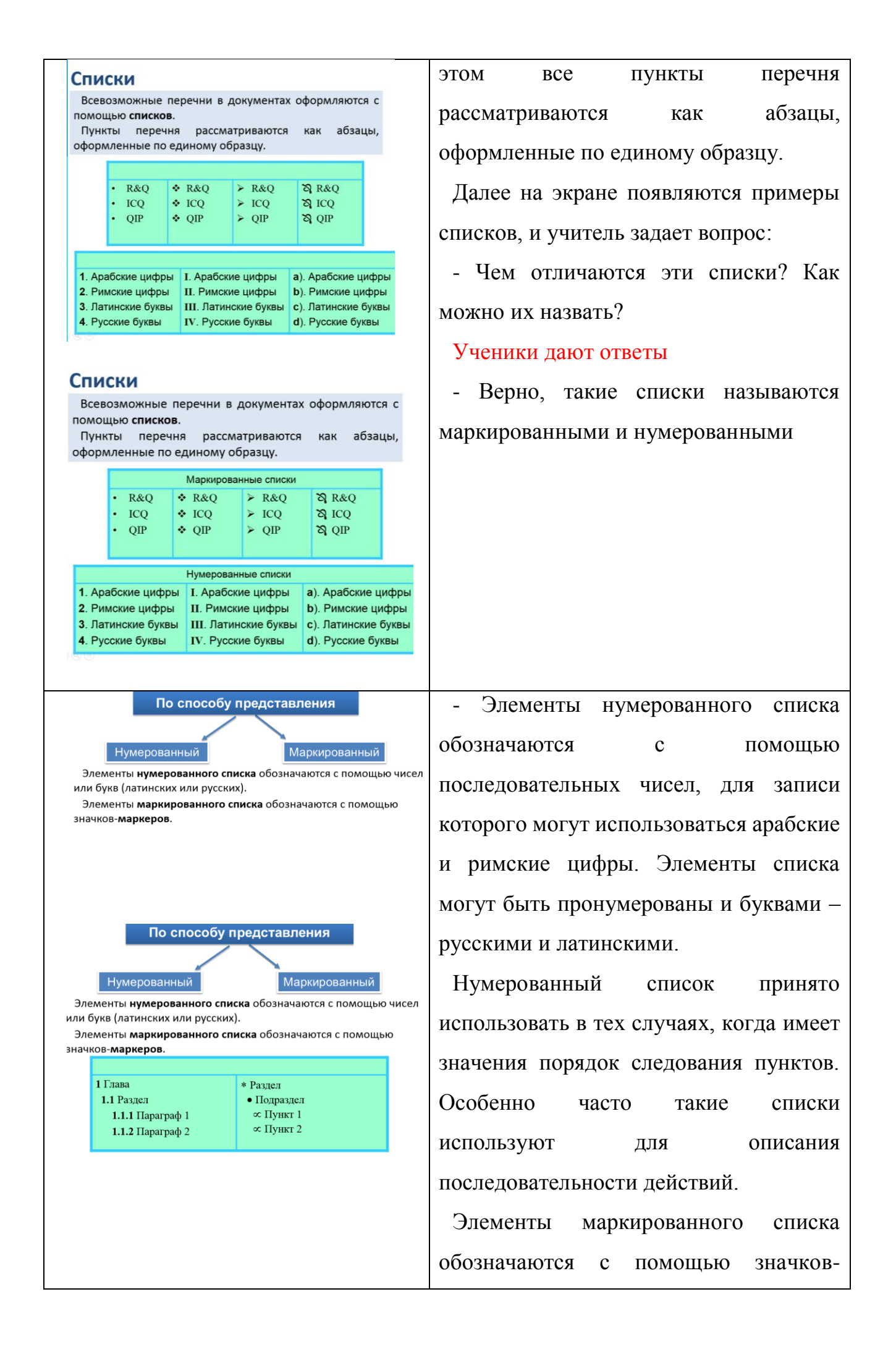

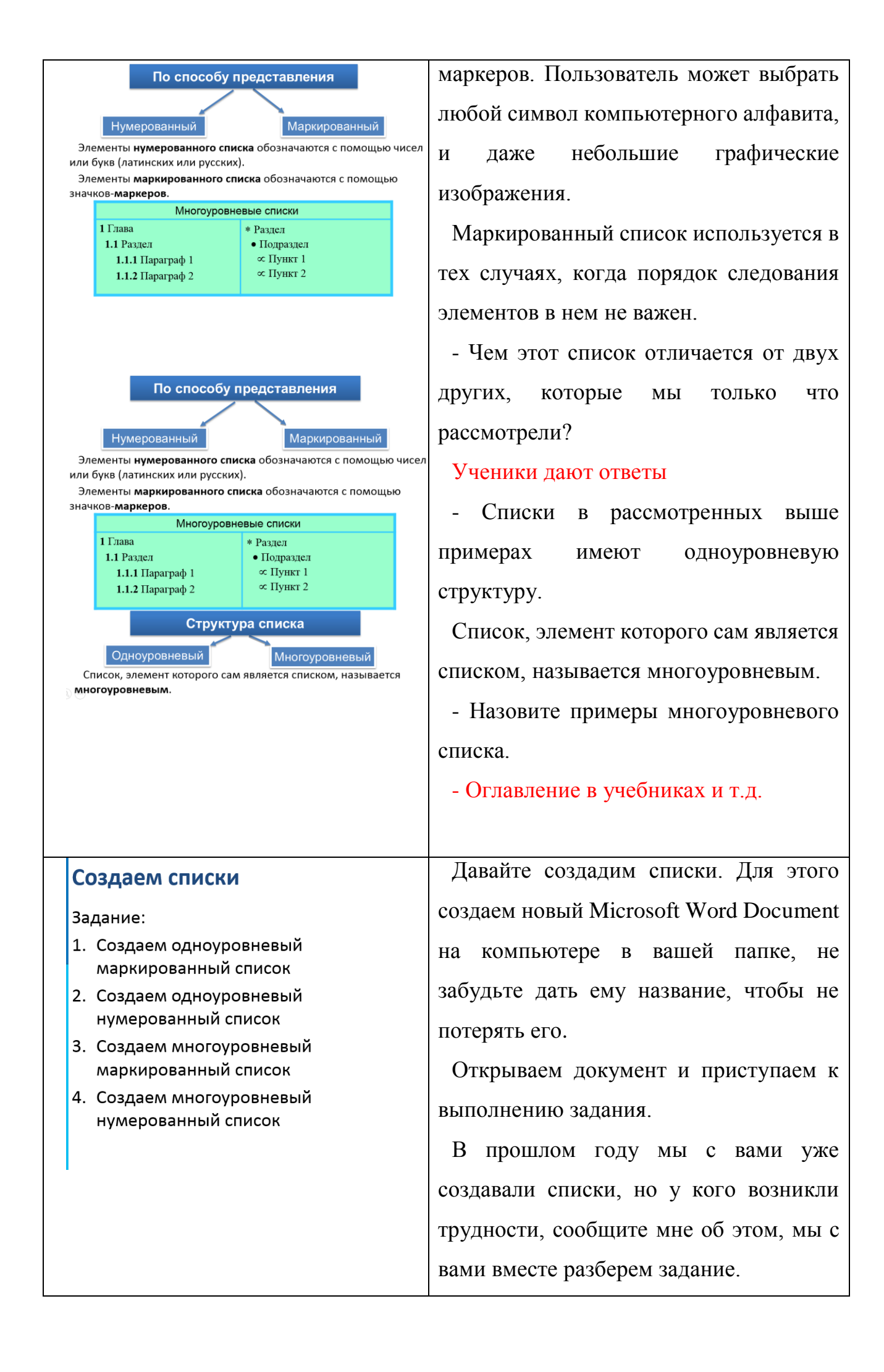

# Таблицы Для описания ряда объектов, обладающих одинаковыми наборами свойств, наиболее часто используются таблицы, остоящие из столбцов (граф) и строк. Вля описания ряда объектов, обладающих одинаковыми наборами свойств, наиболее часто используются таблицы, остоящие из столбцов (граф) и строк. Общий заголовок таблицы Наименование строк Наименование строк использовок заголовок)

Следующим элементом визуализации информации, является таблицы.

Для описания ряда объектов, обладающих одинаковыми наборами свойств, наиболее часто используются таблицы. Давайте вспомним из чего состоят таблицы. (столбцы и строки)

Представленная в таблице информация наглядна, компактна и легко обозрима.

Правильно оформленная таблица имеет структуру:

| Правила оформления таблиц                                                                                                    | При создании таблицы необходимо                      |
|----------------------------------------------------------------------------------------------------|------------------------------------------------------|
| Заголовок таблицы должен давать представление о<br>содержащейся в ней информации.                                                                                                    | соблюдать следующие правила                          |
| Заголовки столбцов и строк должны быть краткими, не<br>содержать лишних слов и сокращений                                                                                                    | оформления. Их мы уже проходили в                    |
| В таблице должны быть указаны единицы измерения.<br>Общие для всей таблицы указываются в заголовке<br>таблицы, если единицы измерения различаются, то они<br>указываются в заголовке строки или столбца                        | прошлом году, поэтому сегодня мы их просто повторим. |
| Желательно, чтобы все ячейки таблицы были<br>заполнены. При необходимости в них заносят условные<br>обозначения:<br>? - данные неизвестны;<br>x - данные невозможны;<br>↓ - данные должны быть взяты из вышележащей<br>ячейки. |                                                      |
|                                                                                                    |                                                      |

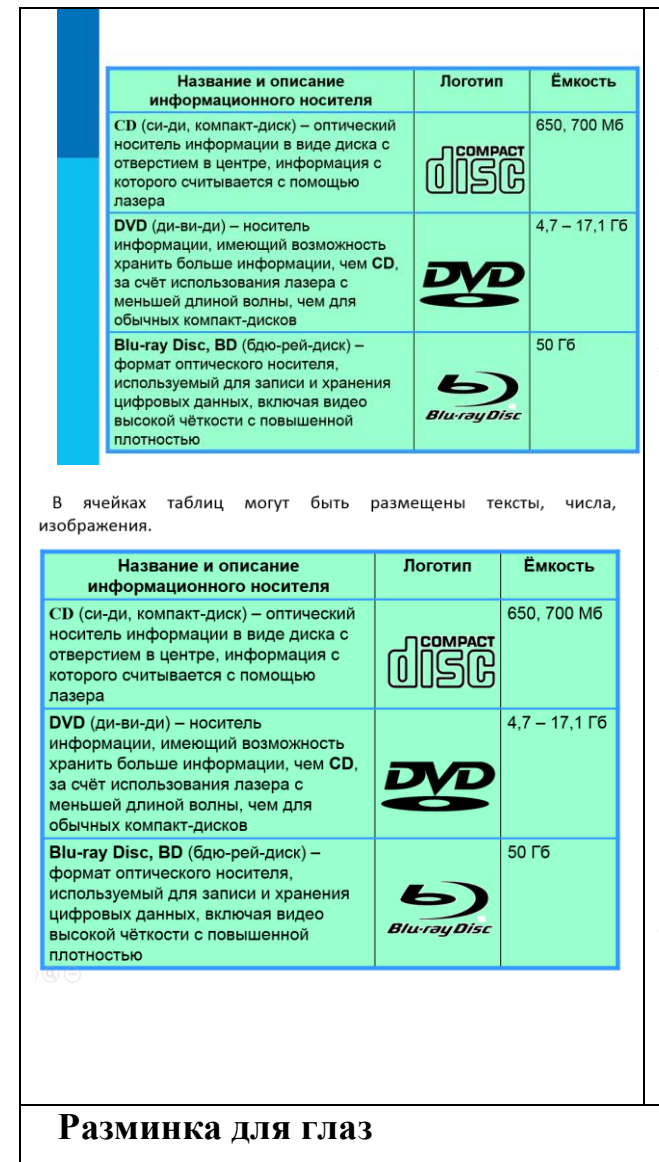

Посмотрите внимательно на таблицу, какой тип информации используется в данной таблице? (текст, числовая информация, изображения)

Все верно в ячейках таблиц могут быть размещены тексты, числа, изображения. Пример такой таблицы Вы видите на экране.

Создать таблицу можно с помощью соответствующего пункта меню или кнопки панели инструментов, указав необходимое число столбцов и строк.

Внешний вид таблицы можно оформить самостоятельно, подобрав тип, ширину и цвет границ ячеек, цвет фона ячеек, отформатировав содержимое ячеек.

#### Разминка для глаз

Прежде чем приступить к следующему заданию, давайте проведем разминку для глаз.

- Крепко зажмурьте глаза на несколько секунд.

- Быстро поморгайте глазами 10 секунд.

- Смотрите сначала вверх, вниз, вправо, влево.

- Вращайте глазами по кругу сначала в правую сторону, затем в левую.

- Закройте глаза на пару секунд, дайте

|                                                                                                    | им отдохнуть.                               |
|----------------------------------------------------------------------------------------------------|---------------------------------------------|
|                                                                                                    | - Открываем глаза и приступаем к            |
|                                                                                                    | работе.                                     |
|                                                                                                    |                                             |
| Основная часть урока и закреплени                                                                                     | е пройденного материала                     |
| Создаём таблицу                                                                                                    | Создаем таблицу                             |
| Свойства файла                                                                                                    | Продолжаем работу в созданном нами          |
| Имя файла пип припожение размер дата создания                                                                         | ранее документе. Отступаем от списков       |
| Добавьте в таблицу нужное количество строк и<br>разместите информацию о 2-3 файлах, хранящихся на<br>вашем компьютере | и создаем таблицу. На работу у вас 5 минут. |
|                                                                                                    |                                             |
| Графические изображения                                                                                               | Последний элемент визуализации              |
| Современные текстовые процессоры позволяют включать в документы различные графические изображения.                    | информации, это графические                 |
| Редактирование графических объектов Создание                                                                          | изображения.                                |
| Изменение размера Изображений из автофигур<br>Изменение цвета Объекты WordArt                                         | Современные текстовые процессоры            |
| Изменение яркости Изображение из файла                                                                                | позволяют включать в документы              |
| Накладывание объектов                                                                                                 | различные графические изображения,          |
| Текстовые процессоры позволяют строить<br>разные виды графических схем,<br>обеспечивающих визуализацию текстовой      | созданные пользователем или                 |
| ипформации.                                                                                                    | найденные им в сети Интернет.               |
|                                                                                                    | Готовые графические изображения             |
|                                                                                                    | можно редактировать, изменяя их             |
|                                                                                                    | размеры, основные цвета, яркость и          |
|                                                                                                    | контрастность, поворачивая, накладывая      |
|                                                                                                    | друг на друга и т.д.                        |
|                                                                                                    | Во многих текстовых процессорах             |
|                                                                                                    | имеется возможность                         |
|                                                                                                    | непосредственного создания                  |
|                                                                                                    | графических изображений из наборов          |
|                                                                                                    | автофигур.                                  |
|                                                                                                    | Визуализировать числовую                    |

|                                     | информацию, содержащуюся в таблице,    |
|-------------------------------------|----------------------------------------|
|                                     | можно с помощью диаграмм, средства     |
|                                     | создания которых также включены в      |
|                                     | текстовые процессоры.                  |
|                                     | Наиболее мощные тестовые               |
|                                     | процессоры позволяют строить разные    |
|                                     | виды графических схем,                 |
|                                     | обеспечивающих визуализацию            |
|                                     | текстовой информации.                  |
| Работа с графическими изображениями | Работаем с графическими                |
|                                     | изображениями                          |
| Колёсико                            | Продолжаем работу в созданном          |
| Соединительный провод Правая кнопка | документе. Отступаем от таблицы. В     |
| Левая кнопка Корпус                 | нашей папке на Google-диске, есть файл |
|                                     | «Мышь», скачиваем его на ваш           |
| •                                   | компьютер и добавляем в документ. Из   |
|                                     | наборов автофигур выбираем             |
|                                     | подходящие нам и подписываем части     |
|                                     | мышки.                                 |
|                                     | После выполнения задания файлы         |
|                                     | скидываем на электронный адрес, он     |
|                                     | есть на диске в файле «адрес»          |
|                                     | Дополнительное задание:                |
|                                     | Открываем тетради на стр 124 и         |
|                                     | выполняем задание 203                  |
| Домашнее задание                    |                                        |
|                                     | Записываем домашнее залание            |
| Домашнее задание                    |                                        |
|                                     |                                        |
| 3 4.4, BONDOCEI CIP.173             |                                        |
|                                     |                                        |
|                                     |                                        |
|                                     |                                        |

| Рефлексия |                                       |
|-----------|---------------------------------------|
|           | В папке, открытой вами по ссылке есть |
|           | файл «Рефлексия». Пройдите,           |
|           | пожалуйста, опрос, он анонимный, так  |
|           | что отвечайте предельно честно.       |
|           | Спасибо всем за урок. До свидания.    |
|           |                                       |

# Список литературы:

- 1. Информатика. 7 класс: учебник / Л.Л. Босова, А.Ю. Босова.
- 2. Информатика. 7 класс: рабочая тетрадь / Л.Л. Босова, А.Ю. Босова.